🔮 国土交通省

日頃より特車システムをご利用の皆様へ

2019年2月12日(火)より、以下について変更しました。

・特殊車両システムへのログイン画面のURL を変更しました。

•新URL https://www2.tokusya.ktr.mlit.go.jp/TokusyaSinsei/

(現URL https://www2.tokusya.ktr.mlit.go.jp/) ※新URLに移行後は、現URLは廃止されます。ブックマークをされている方はご注意ください。

●特殊車両システムでは、無操作の状態が <u>60分</u> 続いた場合には、 ログインアウトとなり、作成途中のデータは無効となります。

⇒ システムを一定時間操作しない場合は、<mark>作成データの途中保存</mark>、等 を行うようにしてください。(**操作マニュアルのP3-108~を参照**)

● お使いになるパソコンの推奨環境のOSに、<u>Windows10</u>を追加しました。

# 特殊車両オンライン申請システムにおける留意事項①

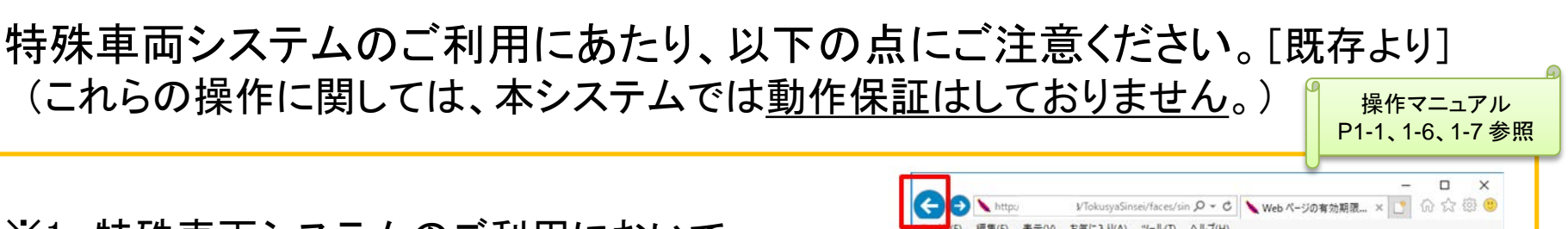

※1 特殊車両システムのご利用において、 Internet Explorerのブラウザの「戻る」ボタン は使用してないでください。

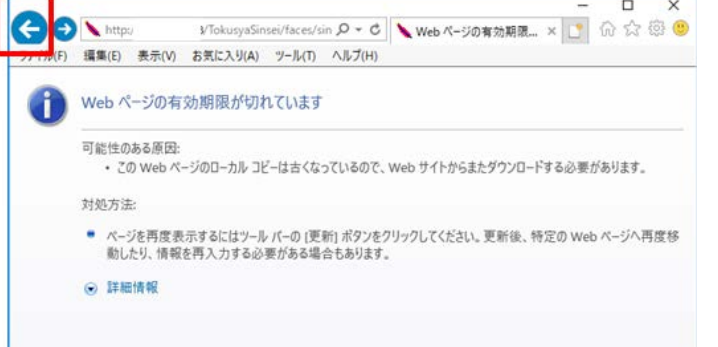

### ※2 複数のブラウザ起動あるいはタブブラウザ機能 を用いて、特殊車両システムを使用してないで ください。

セッション状態が不安定となり、非推奨な操作と システムで判断し、「システムエラー」と表示され、 最初からやり直すことになる場合があります。

#### ▲ ●注射文 ●注意用紙... ▲ ●請データの算文 申請データの算定 612 C > > http://www.com/ PROLET 編集(F) 表示(V) 112 TTS82. でいる申請データま、米鉄筋にて算定できません。 都をお助用書かの情報を入力して、申請データを存成してください。 今を作成してくだみ 青朝はいつでも反更が可能です。 D各情報を反更した場合は、再度申請チータ作成を行ってください 1998年2月1日 由時は設備報の日下の人力力は多濃線しては設備報入力ガタ ジタル地図にデジタル地図による総路人力 単点番号:交差水番号指定による総路人力 2回ジキスト人力した未成基連路について、連路構 90ます。総路登録連載にて専用協定を紹介で下水 #診療師の直接が使大されたため、システム上に直接されている直接 专注者讲新入力 诸重适给调朝入力 要当信感入力 . 00% デジタル地図 ○ なきの部長 細胞道路X 中国政治委员会管理 複数ブラウザ起動 得在将了

#### 複数タブブラウザ

国土交通省

特殊車両オンライン申請システムにおける留意事項(2)

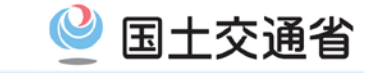

特殊車両システムのご利用にあたり、以下の点にご注意ください。

操作マニュアル P1-3~1-5 参<mark>照</mark>

※3 使用禁止文字(いわゆる機種依存文字)は 特車システム内では禁止されています。

使用禁止文字を入力した際には、アラートが表示されます。

| (金)  (https://www2.tokusya  (タマ                                                                 |
|-------------------------------------------------------------------------------------------------|
| ファイル(E) 編集(E) 表示(Y) お気に入り(A) ツール(I) ヘルプ(H)                                                      |
| 申請書入力(新規) ^                                                                                     |
| ▲ 会社名・氏名(漢字)はお物料な文字(規模依存文字)が含まれています。物料な文字を除外して再度登録してください。                                       |
| ■請書情報を入力してください。                                                                                 |
| 申請日 平成 √ 31 √ 年 2 / 月 12 √ 日                                                                    |
| ●行開始日 平成 マ 31 マ 年 2 マ 月 13 マ 日 通行終了日 平成 マ 33 マ 年 2 マ 月 12 マ 日                                   |
| P請者                                                                                             |
| 太人区分等 (株式会社 <b>2</b><br>会社名・氏名(導予) (物理>275 0、 株式会社などの法人区分等は<br>会社名・氏名(カナ) (▶シァシスプ、、 人力を省略して下さい。 |
| 代表者名(漢字) 特単太郎                                                                                   |
| 部便番号 111 - 0000 住所自動設定                                                                          |
| 土川(和)運用用・) (東京和) ▼ ※注册は漢子で入力して下さい。<br>主所(市区町村) 江東区 郵便番号目動設定                                     |

<ご注意ください!!> 過去に作成した申請データ(binまたはtksファイル)で機種依存文字が含まれている場合、 システム画面上では「?」と表示されますので、機種依存文字以外の文字に置き換えて、 再度登録を行ってください。

⇒「?」のままの場合には、申請データの送信後に、<u>差し戻しとなる場合があります</u>。

特殊車両オンライン申請システムにおける留意事項②

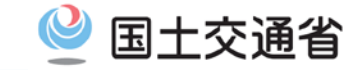

## 特殊車両システムのご利用にあたり、以下の点にご注意ください。

※4 過去に作成した申請データ(binまたはtks ファイル)や電子申請書作成システムで 作成したbinファイルを読み込んだ際には、 車両情報と経路情報の各種入力画面にて 申請内容を確認し、登録(「登録」ボタンを 押す操作)を必ず行ってください。

| /アイル(上) 株美(                                                                                                    | E BARD BARYON S-MU (COR)                                                                                                    |                                                                                                    |                                                         |
|----------------------------------------------------------------------------------------------------|----------------------------------------------------------------------------------------------------|----------------------------------------------------------------------------------------------------|---------------------------------------------------------|
|                                                                                                    | 申請車両情報登                                                                                                    | 録メニュー                                                                                                    |                                                         |
| 見に車両情報の<br>カを行う物種を引<br>下さい。<br>両情報の入力が<br>清車種 : 一般                                                                                                    | 登録を行う場合は、「輸種通加」ボタッを得して下さい。<br>飲い、車両型式・番号を入力する場合は「車両内飲者人力」オ<br>完了した場合は、「登録」ボタンを押して下さい。<br>セミトレーラ(その他)                                                                                                    | 「タノを、車両諸元を入力する場合は「車                                                                                                    | 両諸元説明書入力」ボタンを押                                          |
| 整理番号                                                                                                    | 18/2                                                                                                    |                                                                                                    | 最小回転半径(cm)                                              |
| . 1                                                                                                    | 輸数:4幅、トラクタ約1軸、トレ                                                                                                    | - 5後2輪                                                                                                    | 1200                                                    |
|                                                                                                    | 37877) #885289877) #9852 #9889 659                                                                                                    | 5057   19727   19292142057                                                                                                    | 華地正常統20%合                                               |
|                                                                                                    |                                                                                                    | RORE   RALA   MANISHRORE                                                                                                    |                                                         |
| ■同行<br>● ● Netp                                                                                                    | (2日入力) 単長調売決別番入力 40度点公 40度を注 合式目<br>日日<br>日日<br>日日<br>日日<br>日日<br>日日<br>日日<br>日日<br>日日<br>日日<br>日日<br>日日<br>日日                                                                                                    | 8083   2000   16275548083<br>1588                                                                                                    |                                                         |
| ● Line Mag                                                                                                    | 22日入力 単単語に記得自入力 単単語な 単単形な 合成単<br>原語<br>(100002 1000095                                                                                                    | 8083   19-0-   16211248083<br>NBS  <br>×                                                                                                    |                                                         |
| (回答)      (回答)     (回答)       (回答)     (回答)       (回答)     ([]])                                                                                                    | 20日入力 単単語にお利用入力 単単位立 単単化力 合式用<br>(19日入力) 単単語においた (19日本)<br>(19日本)<br>(1)<br>(1)<br>(1)<br>(1)<br>(1)<br>(1)<br>(1)<br>(1 | 80歳3 (1932) (1932) (1933)<br>(1932)<br>(1932)<br>(1932)<br>(1932)<br>(1933)<br>(1933)<br>( | (本明)<br>町)<br>町)<br>町)                                  |
| ■第二<br>東京<br>で<br>「<br>た<br>した<br>設計を見か<br>ないた<br>設計を受け<br>ないた<br>設計を受け<br>ないた<br>いた<br>計画を<br>した<br>ひまた<br>の<br>た<br>の<br>いた<br>いまでの<br>で<br>の<br>た<br>の<br>いた<br>の<br>いた<br>の<br>いた<br>の<br>いた<br>の<br>いた<br>の<br>いた<br>の<br>した<br>の計を受け<br>ないた<br>の<br>いた<br>の<br>い<br>の<br>い<br>の<br>い<br>の<br>い<br>の<br>い<br>の<br>い<br>の<br>い<br>の<br>い<br>の<br>い<br>の<br>い<br>の<br>い<br>の<br>い<br>の<br>い<br>の<br>い<br>の<br>い<br>の<br>い<br>の<br>い<br>の<br>い<br>の<br>い<br>の<br>の<br>の<br>い<br>の<br>い<br>の<br>い<br>の<br>い<br>の<br>い<br>の<br>の<br>の<br>の<br>の<br>の<br>の<br>の<br>の<br>の<br>の<br>の<br>の | 20日入力 単単規定に対象入力 単単単位 合任単<br>(19日入力 単単規定に対象の入力 単単単位 10日<br>年のののの入力 単単化 10日 10日 10日 10日<br>年のののの入力 10日 10日 10日 10日 10日<br>日本時には対象目的人力はかった中にてくたか、<br>10日 10日 10日 10日 10日 10日 10日 10日 10日<br>日本時には対象目的人力はかった中にてくたか、<br>10日 10日 10日 10日 10日 10日 10日 10日 10日 10日                                                                                                    | 80883   四か込み   福祉等意地第の第三<br>本語                                                                                                    | 第9日前和20月台。   (一)(日)(日)(日)(日)(日)(日)(日)(日)(日)(日)(日)(日)(日) |

<ご注意ください!!> <u>申請データの編集内容を確定していない状態</u>(「登録」ボタン以外の「前画面に戻る」ボタンを 押下してメニュー画面に戻る)のままbinファイルを途中保存し、それを再利用した申請データは、 不完全な状態となり、申請台数や申請経路数が実際と異なってしまう可能性があります。